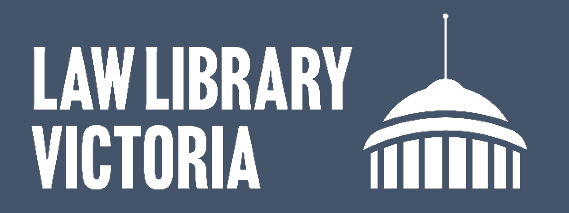

## How to clear the Safari browser cache

## iPad or iPhone

- 1. Close all browser tabs/windows.
- 2. Go to the device Settings, click on Safari.
- 3. Scroll down and select Clear History and Website Data.
- 4. Select Clear.

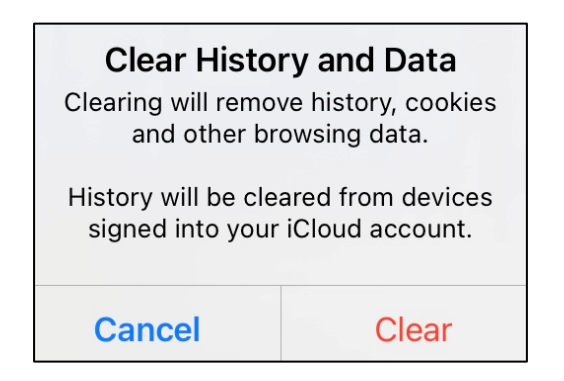

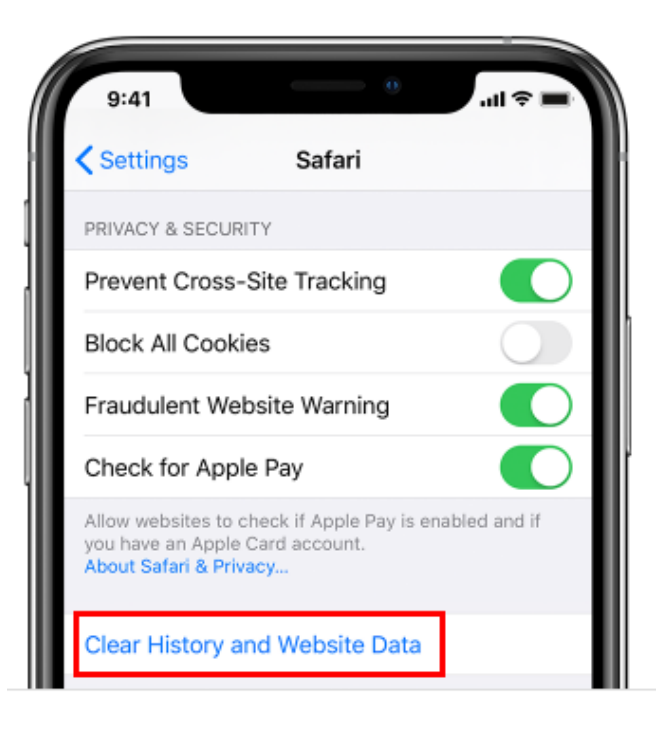

- 5. Once it has been cleared the Clear History and Website Data text will turn grey.
- 6. Restart Safari to continue web browsing.

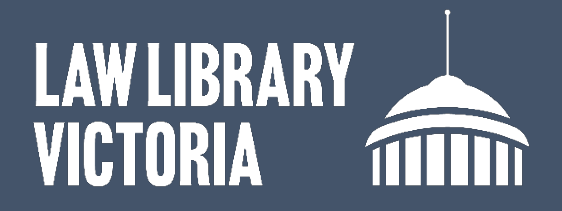

## Mac PC

- 1. Open the Safari app 🧭 on your Mac.
- 2. Choose Safari > Settings, then click Privacy.
- 3. Click Manage Website Data.
- 4. Select one or more websites, then click Remove or Remove All.
- 5. Restart Safari to continue web browsing.

For further assistance contact the Law Library on <u>llv@courts.vic.gov.au</u>, or phone 03 8600 2009.